### Set Up Your Family Insight Dashboard

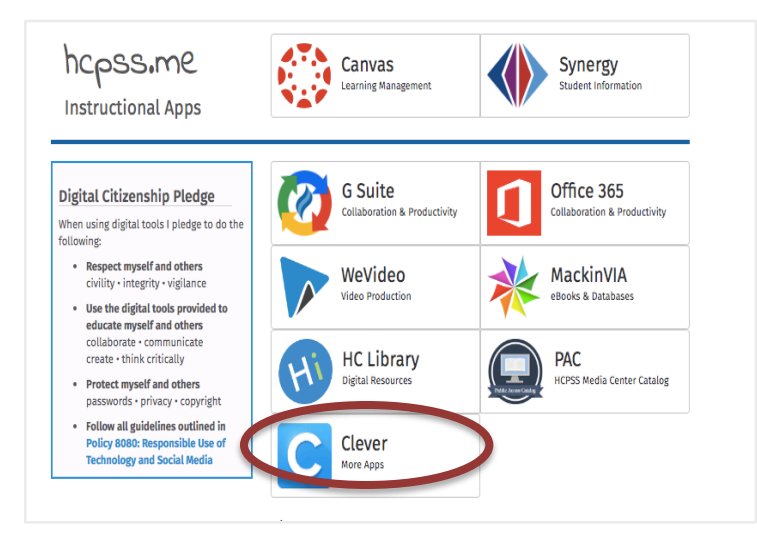

#### https://hcpss.me/

Have your child log in to their account by selecting Clever.

| Digital Citizenship Pledge<br>When using digital tools jøldege to do the<br>following:<br>Beneset myself and others<br>Ovilty - insighty - vigliance<br>Usitage - insighty - vigliance<br>Collaboratil - communicate<br>constant tilnic - folkaly<br>Protect myself and others<br>passender - privacy - copyright<br>Protect myself and solarise<br>passender - privacy - copyright<br>Protect myself and solarise<br>Protect myself and solarise<br>Prote | Username Password Login Forgot Password Activate HCPSS Connect Account |
|----------------------------------------------------------------------------------------------------|------------------------------------------------------------------------|

Your child will enter their HCPSS credentials to log in to Clever.

#### **Essential Digital Tools**

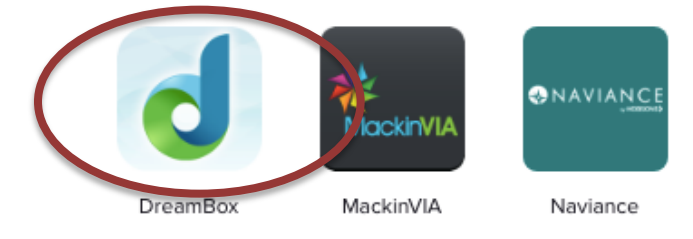

Next, select the DreamBox icon.

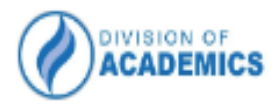

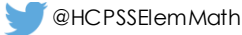

#### Set Up Your Family Insight Dashboard

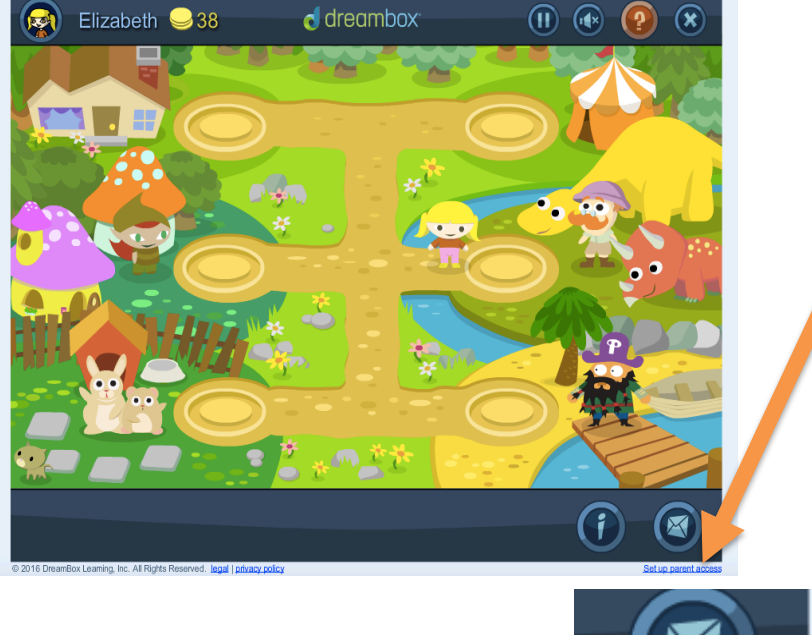

Set up parent access

Once your child is logged in:

- Select "Setup Parent Access" at the bottom of the page.
- Follow the instructions to create a login (using email and password).
- 3. Read "Terms of Use" and "Privacy Policy"; then click "Submit".

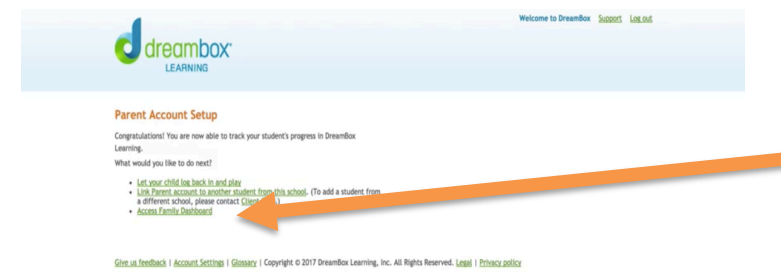

To view the dashboard, select "Access Family Dashboard"

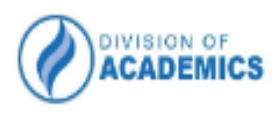

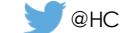

# Family Insight Dashboard

Receive answers to important math learning questions in real time:

- What topics are being learned?
- How is my child progressing in math learning?
- Are weekly goals for number of lessons completed being met?

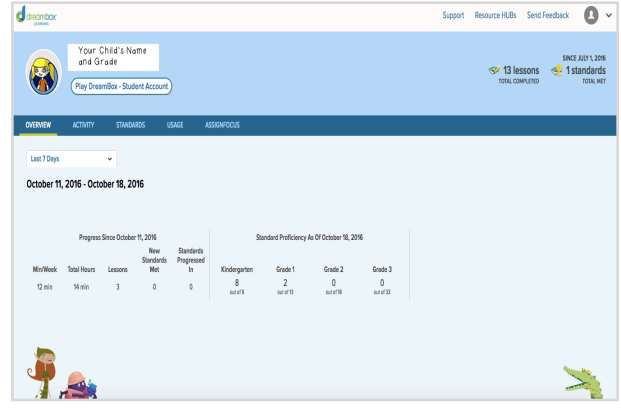

Activity Tab shows:

- lessons your child is working on
- if the lesson has been completed
- the amount of time spent in the lesson
- number of times took to complete lesson

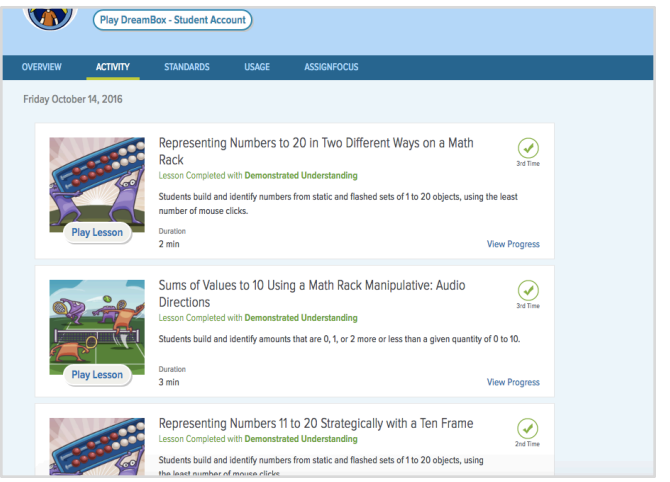

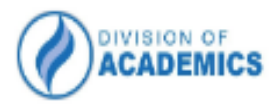

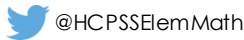

## Try DreamBox

#### http://www.dreambox.com/k-8-math-lessons

| Try DreamBox                                      | Learning Ma                                          | ath Lessons                                                               |                                                     |                                                             |                                     |  |
|---------------------------------------------------|------------------------------------------------------|---------------------------------------------------------------------------|-----------------------------------------------------|-------------------------------------------------------------|-------------------------------------|--|
| DreamBox offers over :<br>real-time, adapting hin | 2,000 lessons with mil<br>ts, level of difficulty, j | llions of paths through th<br>pace, and sequence. Dow                     | e curriculum. To engage<br>nload a complete list of | students exactly where<br>grade level content.              | they are, it adjusts in             |  |
| Click on the links below                          | v to try our three lear                              | ning environments.                                                        |                                                     |                                                             |                                     |  |
| Try Grad<br>Enviror                               | les K-2<br>ment                                      | Try Gra                                                                   | des 3-55<br>minent                                  | Enviro                                                      | des 6-8                             |  |
| Click on a + to try ar<br>KINDERGARTEN            | individual lesson i<br>View All >                    | In English or Spanish.<br>GRADE 3                                         | View All >                                          | GRADE 6                                                     | View All                            |  |
| + Counting 6-10 + Multiplication Area Models      |                                                      | + Operations Fluency with Exponents                                       |                                                     |                                                             |                                     |  |
| + Building Numbers in Different Ways (11-20)      |                                                      | <ul> <li>Placing Fractions on the Number Line</li> </ul>                  |                                                     | + Coordinate Grids: Location and Measurement                |                                     |  |
|                                                   |                                                      | <ul> <li>Constructing and Meas</li> </ul>                                 | suring Polygons I                                   |                                                             |                                     |  |
| GRADE 1                                           | View All >                                           |                                                                           |                                                     | GRADE 7                                                     | View All                            |  |
| + Building a Decade of a Hundreds Chart           |                                                      | GRADE 4                                                                   | View All >                                          | + Integer Operations                                        |                                     |  |
| + Building Equal Expressions with Snap Blocks"    |                                                      | + Subtraction Algorithm                                                   | + Subtraction Algorithm                             |                                                             | + Supplementary and Vertical Angles |  |
|                                                   |                                                      | <ul> <li>Subtracting Fractions with Like Denominators</li> </ul>          |                                                     | <ul> <li>Constructing and Measuring Polygons III</li> </ul> |                                     |  |
| SRADE 2                                           | View All >                                           | <ul> <li>Constructing and Measuring Polygons II</li> </ul>                |                                                     |                                                             |                                     |  |
| Addition Using the Open                           | Number Line                                          |                                                                           |                                                     | GRADE 8                                                     | View All                            |  |
| <ul> <li>Addition using Compens</li> </ul>        | ation Buckets"                                       | GRADE 5                                                                   | View All >                                          | + Rate of Change                                            |                                     |  |
|                                                   |                                                      | <ul> <li>Place Value of Decimal Numbers to the<br/>Thousandths</li> </ul> |                                                     | + Linear Equations                                          |                                     |  |
|                                                   |                                                      | + Order of Operations                                                     |                                                     |                                                             |                                     |  |

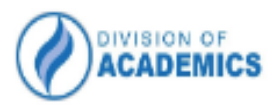

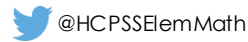